C5015N\_C5025N\_C5030N\_IG\_HU\_PRINT\_Rev1.0.book Page 1 Wednesday, June 21, 2006 4:32 PM

## **K**YOCERa FS-C5015N / FS-C5025N / FS-C5030N Fontos! A Kyocera Mita semmilyen felelősséget nem vállal a nyomtató nem megfelelő üzembe helyezéséből eredő károkért. Üzembe helyezési útmutató Kicsomagolás A berendezés alkatrészeinek és összetevőinek áttekintése A nyomtató és alkotórészeinek 1 Távolítsa el a töltőanyagot. kicsomagolása 1. Nyomtató 6. Fekete festékkazetta 7. Használtfestéktartály 2. Dokumentációk és szoftverek A nyomtatót csak az ábrán Üzembe helyezési útmutató (egy tartalék) látható módon, a gép bal (jelen ismertető) 8. Tápkábel és jobb oldalánál fogva Használati útmutató Töltőanyag szabad szállítani. CD-ROM-ok 3. Bíbor festékkazetta A gép hátsó része 4. Kék festékkazetta 5. Sárga festékkazetta A festékkazetták és a használtfestéktartály behelyezése Tartsa a festékkazettát jelölésekkel Csukja be szorosan a Nyissa fel a berendezés fedelét, és Az új festékkazettát jelöléseivel felfelé papírtovábbító egységet. távolítsa el a fedél alatti védőelemet. (figyelmeztető információ stb.) lefelé, és az helyezze a nyomtatóba. 6 ábrán látható módon rázogassa meg ötször hatszor. Védőelem Festékkazetta nyílása A példa a fekete festékkazetta behelyezését Ügyeljen arra, hogy a művelet közben ne nyomja meg a mutatja be. kazetta középső részét, és ne érintse meg a festékkazetta nyílását. Megjegyzés: Óvatosan lefelé nyomva kattintsa a A festékkazettát enyhén lenyomva tartva a Csukja le a berendezés fedelét. A festékkazettát a színének megfelelő kazettát a helyére. kék rögzítőkart tolja vissza teljesen a zárt rekeszbe helyezze. állapotot jelző szimbólum irányába. Rögzítőkar Bíbor (M) Kék (C) Դ -Sárga (Y) – Fekete (K) A fenti lépéseket követve helyezze be a többi színes festékkazettát is a gépbe.

Nyissa ki a berendezés bal oldali ajtaját.

Vegye le a használtfestéktartály kupakját.

Illessze a használtfestéktartály alsó részét a foglalatba, majd nyomja lefelé a tartályt, hogy biztonságosan a helyére kattanjon.

Csukja be a berendezés bal oldali ajtaját.

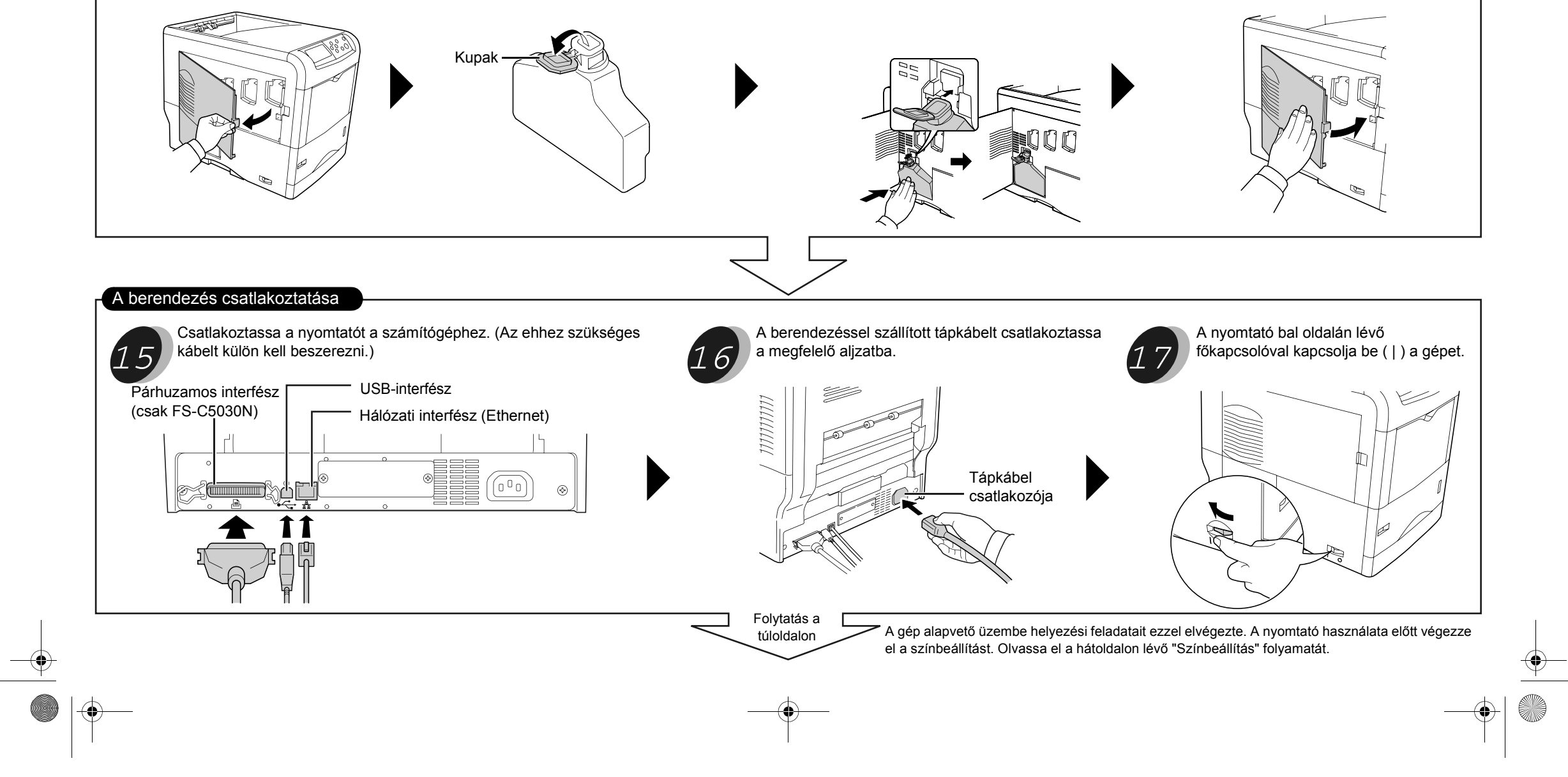

C5015N\_C5025N\_C5030N\_IG\_HU\_PRINT\_Rev1.0.book Page 1 Wednesday, June 21, 2006 4:32 PM

•

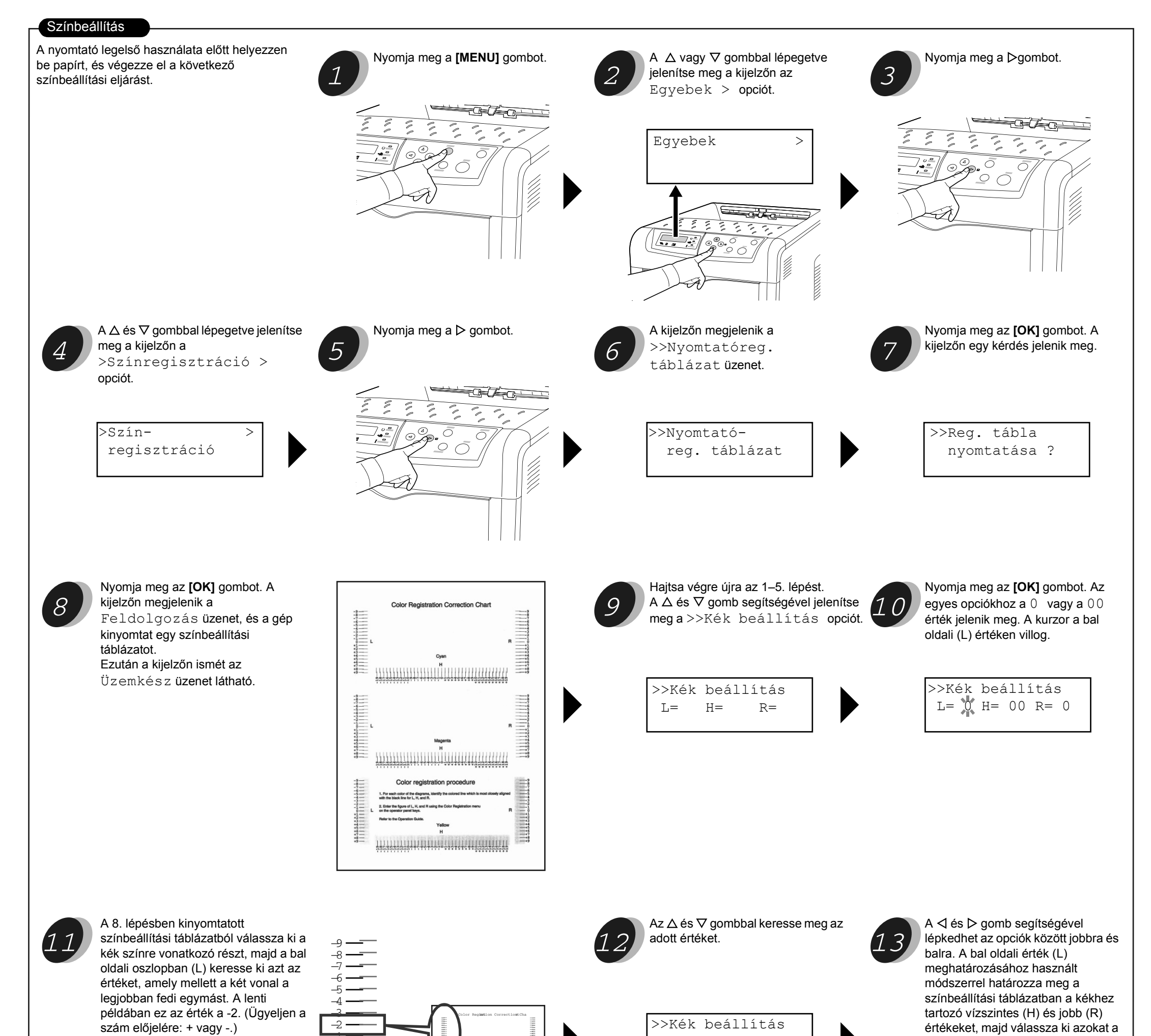

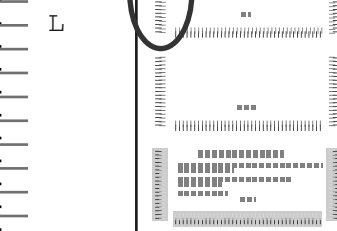

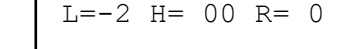

kezelőpanelen.

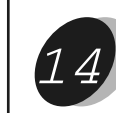

Nyomja meg az **[OK]** gombot. Az OK? üzenet jelenik meg a kijelzőn. Ha a kijelzőn látható összes érték helyes, nyomja meg az **[OK]** gombot. A kék beállítását ezzel elvégezte.

## OK? L=-2 H= 00 R= 0

Ismételje meg az eljárást a bíbor és a sárga beállításához is.

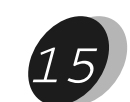

Nyomja meg az ∇. gombot. A kijelzőn a >>Bíbor

beállíts üzenet jelenik meg. A fenti lépéseket követve a színbeállítási táblázatból keresse ki a bíborhoz tartozó értékeket, és adja meg a beállításokat. Az eljárást ismételje meg a sárga szín beállításához is.

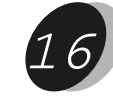

Ha mindhárom szín beállításait megadta, nyomja meg a **[MENU]** gombot. Ezután a kijelzőn ismét az Üzemkész üzenet látható. Ezzel a színbeállítási eljárás végére ért. **Megjegyzés:** 

A beállítások helyességének ellenőrzéséhez nyomtassa ki újból a színbeállítási táblázatot. Ha a két vonal nem a "0" (nulla) értéknél fedi le egymást egyetlen vonalat alkotva, ismételje meg az eljárást a 9. lépéstől. **FIGYELMEZTETÉS:** Ha a színbeállítás helyesbítése után a nyomtató hibásan készíti el a színes nyomatokat, kérjen segítséget a szerviztől.

© 2006 - KYOCERA MITA Corporation. Minden jog fenntartva. 2-28, 1-Chome, Tamatsukuri, Chuo-ku, Osaka 540-8585, Japán

A nyomtatóval kapcsolatos részletes információt a berendezéssel szállított Használati útmutató tartalmazza. 1.0-s kiadás, 2006.6